## PATCH INSTRUCTIONS

## Version: Any

Runtime Entertainment LLP

- 1. Download the patch files (www.brainbrewtrivia.com/software-downloads)
- 2. Open the Brain Brew Trivia folder on your computer
- 3. Open and extract the patch .zip folder you just downloaded
- 4. Drag and drop the files from the patch folder into your Brain Brew Trivia folder
- 5. Click "Replace the file in the destination" for each file
- 6. You're now good to resume trivia hosting in Brain Brew Trivia!